# Calendar Schedule Module

The Calendar Schedule module enables you and your users to access your calendar schedule from within Project Assist.

To add this module to the project, drag a Calendar Schedule node into the Project Tree when you create navigation.

#### **Create an Event**

To create an event:

- 1. Click the plus sign in the top right corner.
- 2. Specify a name and scheduling type, and schedule the event.
- 3. Click Add.
- 4. Click **Save** to save your changes.

## **Delete an Event**

To delete an event:

- 1. Click the event in the event list.
- 2. Click 본 Delete.
- 3. Click **Save** to save your changes.

## **Edit an Event**

To edit an event:

- 1. Click the event in the event list.
- 2. Click 본 Edit.
- 3. Click **Save** to save your changes.

Previous: Alarm Console Module

#### Next: Weekly Schedule Module

From:

https://wiki.dglogik.com/ - DGLogik

Permanent link: https://wiki.dglogik.com/dglux5\_wiki:project\_assist:2\_0\_v7:calendar\_schedule

2/2

Last update: 2021/09/20 14:51

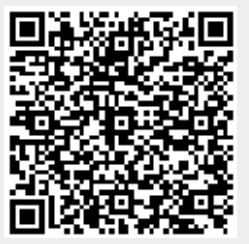